In home page trovi una panoramica dei servizi più importanti che offriamo, gli orari di apertura e la mappa dove ci troviamo.

Per accedere all'agenda, cliccare sul pulsante PRENOTA che trovi in alto a destra.

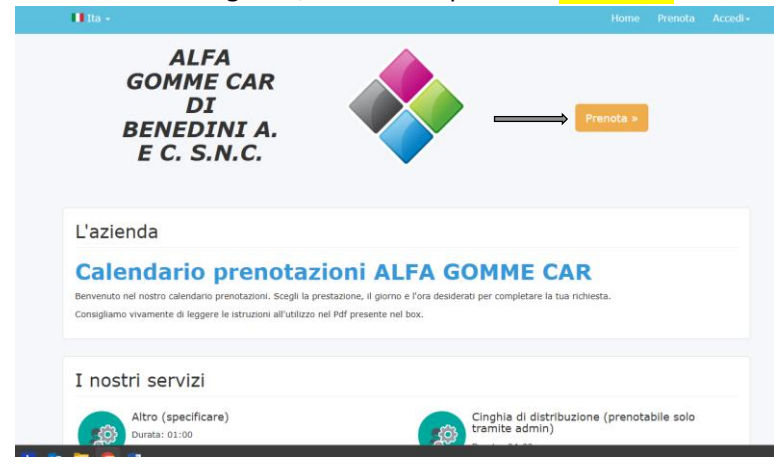

Scegli il servizio desiderato e in basso a destra clicca su Avanti

| 🚺 ita 🔸                       |          |        |
|-------------------------------|----------|--------|
| 022 burata: 01:00             |          |        |
| Montaggio invernale           |          |        |
| 200 Durata: 01:00             |          |        |
| montaggio pneumatici nuovi    |          |        |
| 200 Durata: 01:00             |          |        |
| Revisione ministreriale       |          |        |
| 200 Durata: 01:00             |          |        |
| sostituzione parti meccaniche |          |        |
| 2000 Durata: 01:00            |          |        |
| Tagliando auto                |          |        |
| Durata: 04:00                 |          | Ļ      |
|                               | Indietro | Avanti |
|                               |          |        |

Scegli il giorno e l'orario disponibile. Attenzione: l'appuntamento deve essere prenotato con 24 ore di anticipo! Clicca su Avanti

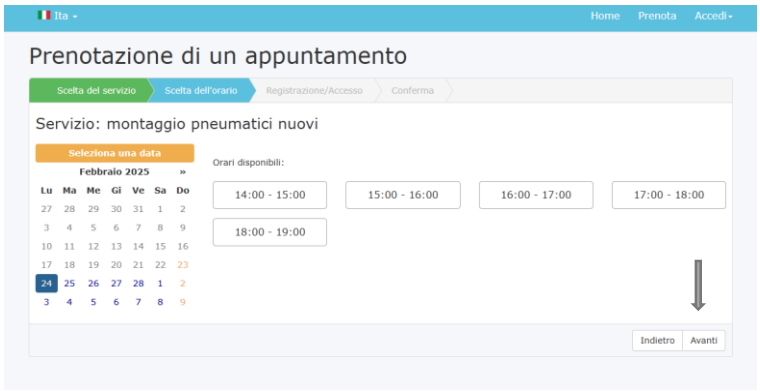

## NUOVO CLIENTE

| H Ra -                                                                |          | Accedi |
|-----------------------------------------------------------------------|----------|--------|
| Prenotazione di un appuntamento                                       |          |        |
| Scelta del servizio Scelta dell'orario Registrazione/Accesso Conferma |          |        |
| Cliente registrato Nuovo cliente                                      |          |        |
| Nome Cognome                                                          |          |        |
| E-Mail                                                                |          |        |
| Telefono                                                              |          |        |
| Password Conferma Password                                            |          |        |
| Accetto la normativa sulla privacy ed i termini di utilizzo           |          |        |
| Registrati                                                            |          | ļ      |
|                                                                       | Indietro | Avanti |

Compilare correttamente i campi e accettare la privacy. Importanti sono la mail e il numero di telefono; la prima serve per poter validare l'account e accedere in futuro senza inserire la password, mentre il secondo è necessario per poter ricevere il promemoria dell'appuntamento. Cliccare su Avanti; viene visualizzato il riepilogo del servizio, del giorno e dell'ora richiesti. C'è uno spazio a tua disposizione per inserire eventuali note. Al termine cliccare su Conferma.

## CLIENTE REGISTRATO

| 🚺 Ita 👻             |                      |                         |          |  |          |        |
|---------------------|----------------------|-------------------------|----------|--|----------|--------|
| Prenotazior         | ne di un a           | ppuntame                | nto      |  |          |        |
| Scelta del servizio | ) Scelta dell'orario | Registrazione/Accesso   | Conferma |  |          |        |
|                     | Cliente              | registrato Nuovo client | e        |  |          |        |
|                     | Indirizz             | o e-mail                |          |  |          |        |
|                     |                      | A                       | ccedi    |  |          |        |
|                     | 🗌 Resta              | a connesso              |          |  |          |        |
|                     |                      |                         |          |  | Indietro | Avanti |

Inserire l'indirizzo mail usato per la registrazione; spuntare la casella vicino a "Resta connesso" e cliccare su Accedi. Viene visualizzata la pagina di riepilogo.

Grazie dell'utilizzo della nostra agenda.